تجزئة القرص الصلب الكثير منا يعرف الفورمات ولكن القليل منا يعرف تقسيم القرص الصلب عمل بارتيشن أو تجزئة القرص الصلب في هذا الموضوع سوف نتعلم كيف نقوم بتقسيم الهارد دسك الجديد الى عدة اقسام ۱- افترض ان لديك هارد دسك جديد او قرص صلب جديد وتريد عمل التجزئه له ما العمل ولنفرض ان الوارد دسك حجمه GB ٤٠ وتريد تقسيمه الي ١ اقسام بحيث يكون C: = 10 GBD: = 15 GBE: = 15 GB۱- تحتاج الي دسك Scartup ، تصطيع الحصول عليه من الوندوز ۲- اعمل ريستارات للجهاز وقرص الدايه موجود فيه ٣- سوف يشتغل الجهاز على القرص المرن الذي هو قرص البدايه او Startup وسوف يعطيك اختيارين وهم \* هل تريد ان يعمل مع السيدي روم \* هل تريده ان يعمل من غير السيدي روم انصحك بالاختيار الثاني لانه اسرع ولانك لن تحتاج الى السيدي روم ٤- سوف يعمل الجهاز ويبداء بعمل الازم لتهيأت القرص الصلب الي ان يصل الي مرحله لا يعطيك فيها شيأ سوى A:\ ٥- اکتب له Fdisk واضغط انتر

٦- سوف يدخلك الي شاشـه جديده في كلام كثير وفي الاخر الكلام يوجد بين قوسين حرف Y اضغط على انتر وادخل ٧- سـوف تظهر لك اربع اختيارات انت عليك اختيار الاول وهو انشاء تجزئه جديده ٨- سـوف يدخلك الى شـاشـه اخرى بها ثلاث اختيارات انت عليك اختيار الاول ٩- سوف يبداء الجهاز بالعد الي ١٠٠% وعند الانتهاء سوف يسألك هل تريد استخدام المساحه كلها في هذه التجزئه انت عليك ان تقول له لا طبعا لانك تود ان تقسمه الى ثلاث اقاس وليس قسم واحد ١٠- سوف يبداء بالعد الي ١٠٠% وعند الانتهاء سوف يسالك كم تريد ان تستخدم من مساحهة القرص لهذا الجزء وكما قلنا سابقاً باننا نريد تقسيمه الى ثلاث اقسام وهي C, D, E والقسم الذي سوف نجزئه الان هو C اي يجب ان يكون GB ۱۰ وهذا كافي جدا للسي ، وعندما يسألك كم تريد استخدامه قول له ٤٠% واضغط انتر وسوف يسالك هل تريد اضافة اسم له ( لا انصحك اضغط انتر على طول ) دع المربع فاضي وفقط اضغط انتر الان تقسم لنا الهارد دسك واصبح السبي لدينا ١٠ GB وبقيي لدينا مساحة GB ۳۰ وقد اعطاك رساله تقول ان التقسيم قد انتهى واضغط على زر الخروج Esc وسوف ينقلك الى اول صفحه اختيارات ١١- سـوف تظهر لنا الصفحه الاولى التي واجهتنا فيها الاختيارات الاربعة وما عليك سوى الدخول الي

الاختيار الاول وسوف تظهر لك نفس الشاشه السابقه التي بها ثلاث اختبارات ١٢- عند ظهور الثلاث اختيارات سوف نختار الاختيارا الثاني حيث اخترنا سابقا الاختيار الاول ، وعند الاختيار سوف يبدأ بالعد الي ١٠٠% وسوف يسالك هلي تريد استخدام المساحه كلها قول له لا ١٢ - عند الانتهاء من العد سوف يسالك كم تريد ان تستخدم من هذا القسم قول له انت ۱۰۰% ١٤- سوف يبداء بالعد وعندما ينتهي سوف يقول لك انه عليك اضافة جزى ثانوي حيث سوف تظغط Esc وسوف يبداء بالعد التلقائي الي ١٠٠% وعند الاكتمال سوف يظهر لك بالاسفل انه قد اكمل التجزئه ثم اضغط علىEsc وسوف يظهر لك القائمة الاولى من الاختيارات قم انت باختيار الاختيار الذي يطلب عرض التجزئه الموجوده على الهارد دسك وسوف تظهر لك شاشه جديده ١٥- عند ظهور الشاشه الجديده التي سوف يكون فيها السبي والدي مع احجامهم وسوف يكون هناك رساله تقول هل تريد عرض التجزئه الباقيه قول له ٧ وسوف تظهر لك التجزئه ١٦- بعد الانتهاء اعمل ريستارات للجهاز ويكون قرص البدايه موجود في الجهاز ودع الكمبيوتر يعمل مع السدي روم ثم اعمل فورمات للتجزئه التي تعملتها الى اعمل فورمات ل C , D , E وبعدها سوف يكون جهازك جاهزا للتنزيل الوندوز او كتركيب الهارد دسك الجديد كاحتباط في الجهاز

مع تحيات المكتبة الالكترونية المجانية